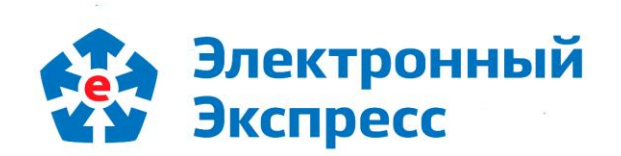

# сервис «Экспресс Тендер» Версия 1.0

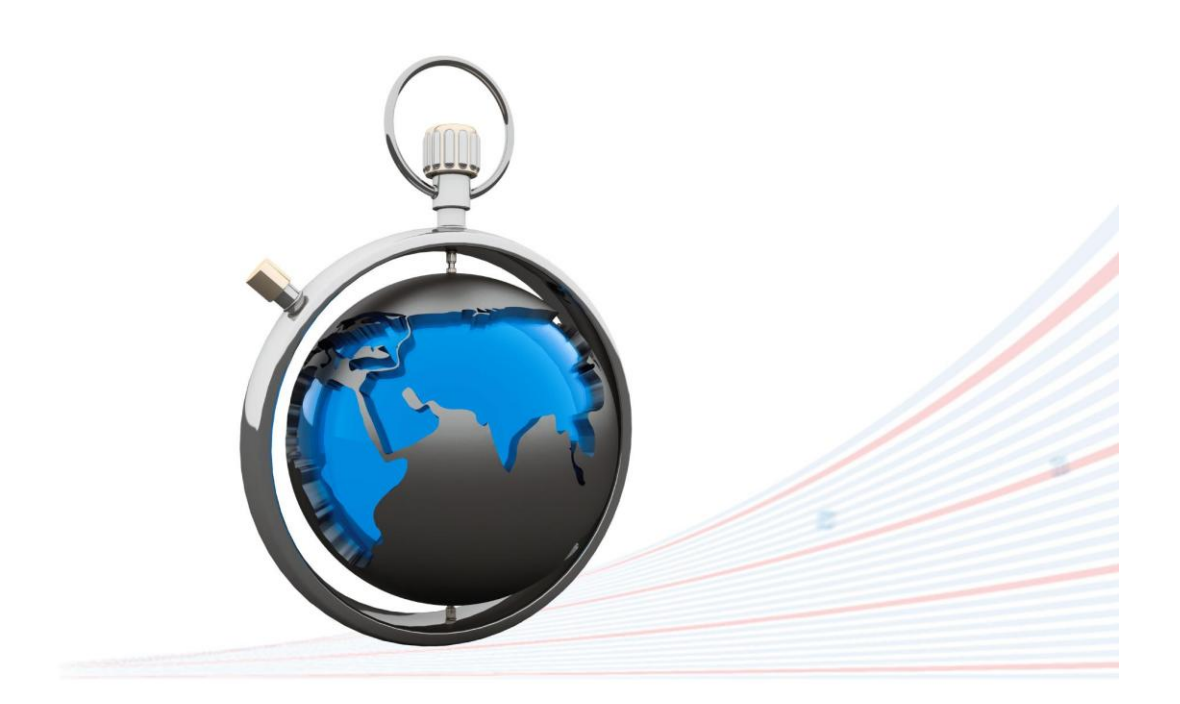

**Инструкция по работе** Редакция 1.0.24 от 28.02.2019

# ОГЛАВЛЕНИЕ

| BB                                          | ЕДЕНИЕ                                                                                                    | 3                         |
|---------------------------------------------|----------------------------------------------------------------------------------------------------|---------------------------|
| 1.                                          | ОБЩЕЕ ОПИСАНИЕ СЕРВИСА «ЭКСПРЕСС ТЕНДЕР»                                                                                                    | 3                         |
| 2.                                          | ФУНКЦИОНАЛЬНЫЕ ВОЗМОЖНОСТИ СЕРВИСА «ЭКСПРЕСС ТЕНДЕР»                                                                                                    | 3                         |
| 3.                                          | ТРЕБОВАНИЯ К КОМПЬЮТЕРУ И СИСТЕМНОМУ ПРОГРАММНОМУ ОБЕСПЕЧЕНИЮ                                                                                                    | 4                         |
| 4.                                          | ПОРЯДОК РАБОТЫ С СЕРВИСОМ «ЭКСПРЕСС ТЕНДЕР»                                                                                                    | 4                         |
| 4.1.                                        | Порядок доступа к сервису «Экспресс Тендер». Главная страница сервиса. Пра                                                                                                    | за                        |
|                                             |                                                                                                    |                           |
| досту                                       | /па                                                                                                    | 4                         |
| досту<br>4.2.                               | ипа<br>Порядок работы с сервисом «Экспресс Тендер»                                                                                                    | 4<br>10                   |
| досту<br>4.2.<br>4.2.1.                     | ла<br>Порядок работы с сервисом «Экспресс Тендер»<br>Получение информации о требуемом тендере                                                                                             | 4<br>10<br>10             |
| досту<br>4.2.<br>4.2.1.<br>4.2.2.           | ла<br>Порядок работы с сервисом «Экспресс Тендер»<br>Получение информации о требуемом тендере<br>Работа с разделом «Закупки на контроле»                                                  | 4<br>10<br>10<br>21       |
| досту<br>4.2.<br>4.2.1.<br>4.2.2.<br>4.2.3. | ла<br>Порядок работы с сервисом «Экспресс Тендер»<br>Получение информации о требуемом тендере<br>Работа с разделом «Закупки на контроле»<br>Работа с разделом «Архив завершенных закупок» | 4<br>10<br>10<br>21<br>25 |

# введение

Настоящий документ является руководством пользователя по работе с сервисом «Экспресс Тендер». В нем содержится информация, описывающая основные принципы работы с сервисом «Экспресс Тендер» и его функциональные возможности.

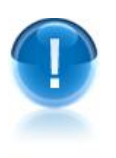

**<u>ВАЖНО</u>!** Для эффективной работы с сервисом «Экспресс Тендер» рекомендуется изучить данный документ полностью. Это поможет освоить главные навыки и приемы работы с сервисом с целью получения необходимой информации о тендерах.

ПРИМЕЧАНИЕ Сведения о разработчике приведены в приложении 1

# 1. ОБЩЕЕ ОПИСАНИЕ СЕРВИСА «ЭКСПРЕСС ТЕНДЕР»

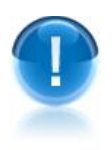

Сервис «Экспресс Тендер» - это универсальный онлайн-сервис, предназначенный для получения необходимой актуальной информации о тендерах на территории России. Также сервис «Экспресс Тендер» может использоваться для поиска тендеров, электронных торговых площадок и управления закупками, как государственных, так и коммерческих организаций.

<u>ПРИМЕЧАНИЕ</u> Сервис «Экспресс Тендер» позволяет, используя удобный поиск по наименованию, региону, типу закупок, а также по целому ряду дополнительных параметров, получать актуальную информацию о требуемых тендерах (о предмете закупки, форме проведения, реквизитах заказчика, регионе, сроках подачи и проведения, ссылках на источник информации, прикрепленных документах и т.д.)

# 2. ФУНКЦИОНАЛЬНЫЕ ВОЗМОЖНОСТИ СЕРВИСА «ЭКСПРЕСС ТЕНДЕР»

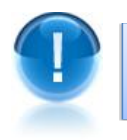

Сервис «Экспресс Тендер» поддерживает следующие **функциональные** возможности:

- Быстрое и качественное получение, систематизация и анализ всей информации о всех активных и завершенных тендерах на территории России, работа с государственными и коммерческими заказами, поиск тендеров, электронных торговых площадок и управления закупками, как государственных, так и коммерческих организаций;
- Получение правовой информации (бизнес-справок, правовых новостей, аналитических материалов);
- Запрос нормативных правовых актов, либо актуальных выписок из ЕГРЮЛ/ЕГРИП для требуемых организаций/ИП.

# 3. ТРЕБОВАНИЯ К КОМПЬЮТЕРУ И СИСТЕМНОМУ ПРОГРАММНОМУ ОБЕСПЕЧЕНИЮ

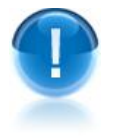

Компьютер, предназначенный для работы с сервисом «Экспресс Тендер» должен иметь следующие характеристики:

- процессор с тактовой частотой 1 ГГц и выше;
- оперативная память не менее 1 Гбайт;
- не менее 15 Мбайт свободного дискового пространства;
- XGA дисплей;
- клавиатура и мышь;
- сетевая карта (Ethernet 10/100/1000 Мбит/с) или модем для подключения к сети Интернет по выделенному каналу связи или по коммутируемым линиям связи, при этом к сети Интернет должен быть предоставлен доступ по портам 443 и 80. При использовании коммутируемого доступа рекомендуется скорость подключения не менее 56 Кбит/с.

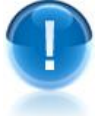

Для функционирования сервиса «Экспресс Тендер» на компьютере должны быть установлены:

• Internet Explorer 11.0 и выше (в т.ч. браузер Edge), либо альтернативные браузеры: Firefox 53 и выше, Chrome 50 и выше, Opera 15 и выше или Safari.

# 4. ПОРЯДОК РАБОТЫ С СЕРВИСОМ «ЭКСПРЕСС ТЕНДЕР»

4.1. Порядок доступа к сервису «Экспресс Тендер». Главная страница сервиса. Права доступа

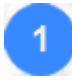

Для доступа к сервису «Экспресс Тендер» откройте в браузере страницу по адресу: http://<*OГPH организации*>.gartender.ru/.

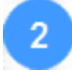

В открывшемся окне введите в поле «Вход в систему» свой логин, а в поле «Пароль» - свой пароль, которые использовались при подключении к сервису, и нажмите после этого на кнопку «Вход».

Ссылка забыли пароль? служит для восстановления (при необходимости) вашего пароля. При переходе по данной ссылке откроется поле для ввода адреса электронной почты, на который вы сможете получить письмо с дальнейшими инструкциями.

|                                                                    |                                                                                     | <image/> <section-header><section-header><section-header><section-header></section-header></section-header></section-header></section-header>                                                              |                                                                                                    |                                |
|--------------------------------------------------------------------|-------------------------------------------------------------------------------------|----------------------------------------------------------------------------------------------------|----------------------------------------------------------------------------------------------------|--------------------------------|
| Разделы<br>ГАРАНТ.<br>Госзакази -<br>Проверка<br>контр-<br>агентов | 3 В результате отн<br>ГАРАНТ.Госзаказ Проверка<br>С Ком                             | кроется Главная страница сервиса «Экспр<br>а контрагентов Пользователи рva@<br>мерческий © ФЗ №223 © ФЗ №44 © ПП №615 © Торги по б<br>лючевые слова или ИНН заказчика, ОКПД, ОКВЭД регион и                | есс Тендер».<br>Igarant.ru Помощь Выйти<br>Банкротству<br>ли город Найти                                               | Переход к<br>точному<br>поиску |
| Тип поиска-                                                        | ★ Избранное<br>В2В-Энерго433/                                                       | Найдено процедур: (352163) страница: 🚺 из 36217<br>Право заключения договора на оказание услуг по разработке                                                                                               | Точный поиск                                                                                                    | Выбор                          |
| Поле ——<br>поиска                                                  | Поставка изделий медиц 230<br>Топливо моторное, вклю 343<br>Газнефтеторг - all 1334 | нормативов образования отходов и лимитов на их размещени<br>№ 1 Инженерно-техн<br>ООО «Гвзпром транства Сургут»<br>На контроле                                                                             | е. Лот<br>Запрос предложений<br>опубликовано 28.04.2014<br>(осталось 8 дней)                                           | региона или<br>города          |
| Блок<br>последних<br>сохра-                                        | Добавить фильтр<br>Закупки на контроле                                              | Право заключения договора на оказание услуг по размещени<br>и утилизации ртутных ламп, отработанных масел, газового кон<br>Лот № 1 Сургутское ЛП<br>ООО «Газпром транстаз Сургут»<br>Поставить на контрори | 0 руб.<br><u>денсата.</u><br>Запрос предложений<br>опубликовано 28.04.2014<br>(осталось 22 дня )                       | результатов<br>поиска          |
| ненных<br>фильтров                                                 | История закупок<br>Получить электронную                                             | Диагностика технологического оборудования (в соответствии о<br>проведения экспертизы промышленной безопасности, паспо<br>ООО «Газпром добыча Иркутск»                                                      | <u>трафиком</u><br><u>ртизации)</u><br>14 990 215<br>руб.<br>Запрос предложений<br>опубликовано 28.04.2014             |                                |
| Кнопки<br>сервисов —                                               | Запросить документ     Банковская гарантия                                          | Поставить на контроль     Экспертиза промышленной безопасности и установление сро<br>дальнейшей эксплуатации фонтанных арматур и колонных гол<br>ООО «Гвапром добыча Иркутск»     Поставить на контроль    | (осталось 25 дней )<br><u>IKOB</u> 92 153 руб.<br>Запрос предложений<br>опубликовано 28.04.2014<br>(осталось 25 дней ) |                                |

## Главная страница содержит следующие функциональные элементы:

5 Сервис «Экспресс Тендер» | Инструкция по работе

# Блок поиска тендера

В данном блоке:

- В поле поиска вводятся требуемые атрибуты поиска (слова или словосочетания, либо ИНН заказчика, ОКВЭД или ОКПД закупки по данным Общероссийского классификатора продукции по видам экономической деятельности (ОКПД 2);
- С помощью установок галочек в чекбоксах «Коммерческий», «ФЗ № 223», «ФЗ № 44» и «Торги по банкротству» выбирается требуемый тип поиска;
- В поле «Регион» выбирается из выпадающего списка требуемый регион;
- Кнопка «Найти» служит для осуществления поиска.

# Блок информации о последних сохраненных фильтрах поиска

В данном блоке («Избранное») отображается информация о последних сохраненных фильтрах поиска и количестве активных по этим фильтрам аукционов.

# Ссылка «Точный поиск»

При переходе по данной ссылке открывается страница «Точный поиск», которая предназначена для ввода данных фильтра, позволяющего задать условия поиска тендеров по дополнительным критериям (см. <u>раздел 4.2.1</u>.).

## Кнопка «Закупки на контроле»

При нажатии на данную кнопку в отдельном окне открывается страница раздела «Закупки на контроле» (см. <u>раздел 4.2.2</u>.), который представляет из себя личный кабинет пользователя, содержащий информацию о добавленных тендерах их состоянии и изменениях.

## Кнопка «История закупок»

При нажатии на данную кнопку открывается страница раздела «Архив завершенных закупок» (см. <u>раздел 4.2.3</u>), со списком всех архивных тендеров, срок подачи документов на которые завершен.

## Кнопка «Получить электронную подпись»

При нажатии на данную кнопку в отдельном окне открывается страница сайта ООО «Электронный экспресс» в разделе «Электронные торги», содержащая информацию о порядке и правилах получения электронной подписи.

## Кнопка «Запросить документ»

При нажатии на данную кнопку в отдельном окне открывается страница сайта ООО «Электронный экспресс», с помощью которой вы можете запросить Нормативные правовые акты, либо актуальные выписки из ЕГРЮЛ/ЕГРИП для требуемых организаций/ИП.

## Кнопка «Банковская гарантия»

При нажатии на данную кнопку в отдельном окне открывается страница сайта ООО «Электронный экспресс», с помощью которой вы можете подготовить и передать в банк корректный и полный пакет документов для получения банковской гарантии.

# Разделы «ГАРАНТ.Госзаказ» и «Проверка контрагентов»

Переход в данные разделы осуществляется с помощью, расположенных в верхней строке, ссылок: ГАРАНТ. Госзаказ, и Проверка контрагентов

- Раздел ГАРАНТ. Госзаказ предоставляет доступ к уникальным авторским материалам системы ГАРАНТ, которые позволяют разобраться в любых правовых ситуациях и найти ответы на актуальные правовые вопросы. В системе уже существует более четырех тысяч письменных консультаций по вопросам реальных клиентов о государственных (44-ФЗ) и корпоративных (223-ФЗ) закупках. С помощью этого сервиса пользователь сможет разобраться в вопросах, связанных с порядком проведения конкурса, аукциона, электронных торгов, запроса котировок, закупок отдельными видами юридических лиц. Благодаря интерактивной технологии все особенности размещения заказа, процедура закупок изложены в наглядном и четко структурированном виде. В системе ГАРАНТ.Госзаказ можно создавать необходимые правовые документы: проекты контрактов, формы жалоб, форму разъяснений положений документации о закупке, а также сравнивать любые две редакции интересующего документа, находить текст документа, действовавший на определенную дату и узнавать об изменениях конкретного фрагмента. Кроме того, этот раздел позволяет настраивать ежедневную индивидуальную ленту правовых новостей ПРАЙМ 2.0.
- При переходе в раздел Проверка контрагентов откроется главная страница универсального он-лайн сервиса «Экспресс Проверка», предназначенного для получения необходимой актуальной информации о контрагентах (регистрационные сведения, сведения о бухгалтерской отчетности, данные о руководителях, списки аффилированных лиц, актуальные выписки из ЕГРЮЛ/ЕГРИП и т.п.) и позволяющего принимать продуманные и взвешенные решения о сотрудничестве (или об отказе о сотрудничестве) с той или или иной организацией. Информация о важных изменениях у ключевых контрагентов: смена руководителя или совладельца, изменение регистрационных данных налогоплательщика, сообщения о банкротстве также не останутся вне вашего внимания. С помощью «Индекса кредитного риска» и «Индекса должной осмотрительностии» можно оценить степень надежности контрагента, а благодаря доступу к «Арбитражной практике» пользователь узнает в каких судебных делах он участвовал и составит объективное мнение о его репутации. В разделе

«Проверка контрагентов» есть конструктор правовых документов, позволяющий создавать документацию полностью соответствующую актуальному законодательству.

ПРИМЕЧАНИЕ. Доступ к сервисам ГАРАНТ.Госзаказ и Проверка контрагентов осуществляется с помощью соответствующих логинов и паролей, которые предоставляются пользователю вместе с логином и паролем, используемыми при подключении к сервису «Экспресс Тендер»

# Информация о пользователях

Для просмотра данных о пользователях сервиса служит, расположенная в верхней строке, ссылка: Пользователи, при щелчке мышью по которой открывается список с данными пользователей сервиса.

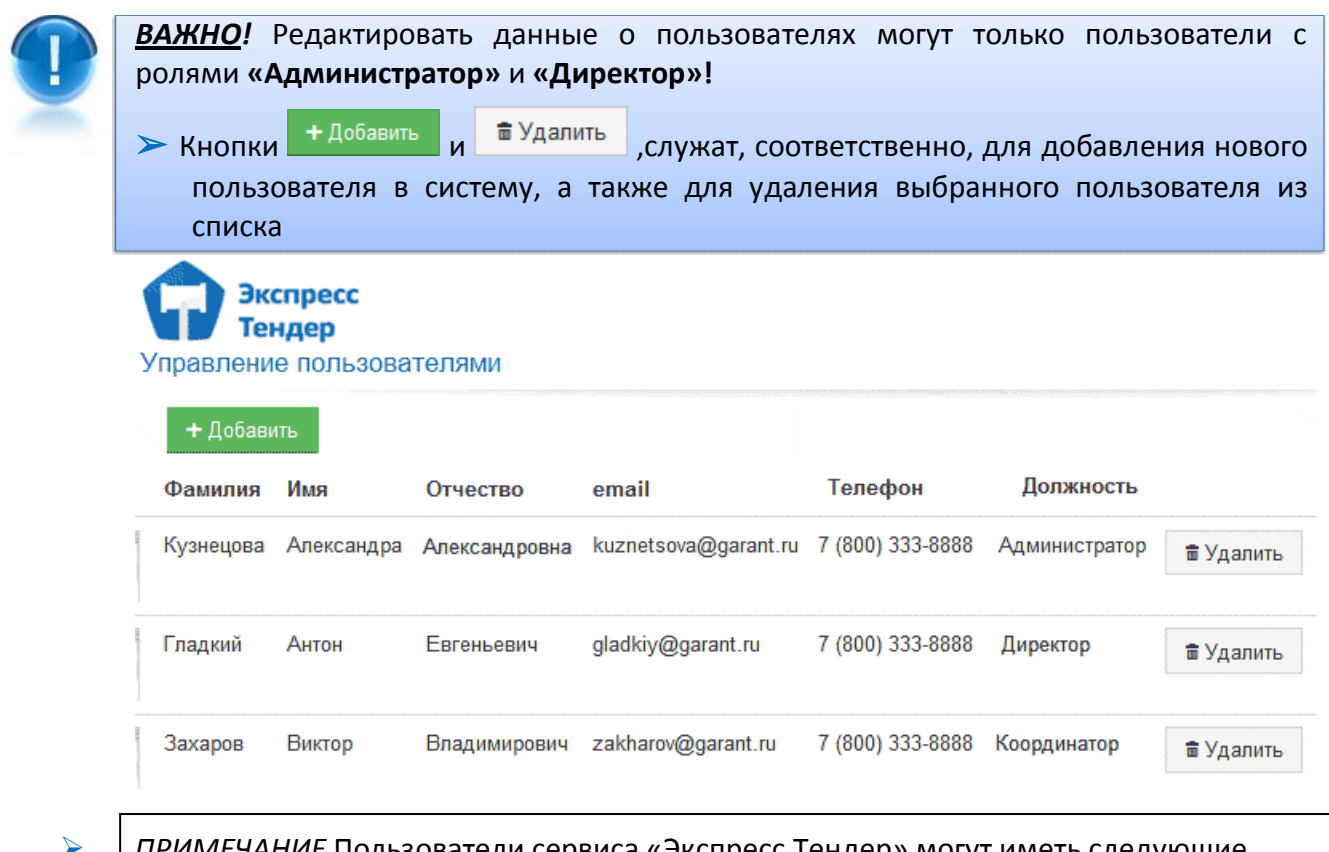

- <u>ПРИМЕЧАНИЕ</u> Пользователи сервиса «Экспресс Тендер» могут иметь следующие права доступа (роли):
  - Пользователи с ролью «Координатор» могут редактировать информацию только о себе и своих тендерах;
  - Пользователи с ролями **«Администратор»** и **«Директор»** могут редактировать данные любых тендеров, а также администрировать (добавлять, редактировать и удалять) любых пользователей.

# Изменение данных о пользователе

Для изменения (при необходимости) данных пользователя, от имени которого произошел вход в сервис, служит, расположенная в верхней строке, ссылка: <a href="mailto:</a></a>

пользователя> , при щелчке мышью по которой открывается форма для ввода измененных данных.

### ПРИМЕЧАНИЕ

 Чекбокс «Использовать для ежедневных рассылок о новых аукционах» служит для подключения/отключения к указанному в поле «e-mail» почтовому адресу ежедневной (в 8:00 по Московскому времени) почтовой рассылки с оповещением о всех сохраненных фильтрах и о количестве добавленных в них за текущие сутки новых аукционов;

 Чекбокс «Использовать для ежедневных рассылок об изменениях в тендерах» служит для подключения/отключения к указанному в поле «e-mail» почтовому адресу ежедневной (в 8:00 по Московскому времени) почтовой рассылки с напоминанием о приближающихся сроках подачи заявок для процедур, поставленных на контроль;

- Также в сервисе реализована автоматическая рассылка со следующей информацией:
- напоминание о том, что через 2 (7, 14 или 30) дней истекает ваша подписка в сервисе «Экспресс Тендер»;
- напоминание о необходимости своевременного обновления подписки «Экспресс Тендер» с указанием учетных данных для авторизации и даты до которой она действует;
- сообщение о назначении вас координатором процедуры с указанием ссылки на закупку и краткой о ней информации.

Кнопка «Сохранить» служит для сохранения внесенных изменений.

| Фамилия  | Логин                                                                                                    | Телефон                                                                  |  |  |  |
|----------|----------------------------------------------------------------------------------------------------|--------------------------------------------------------------------------|--|--|--|
| Петров   | petrov                                                                                                    | 79011111111                                                              |  |  |  |
| Имя      | Укажите имя для входа в систему.<br>Пароль                                                                                                    | Укажите ваш мобильный телефон.<br>Формат номера - кода страны и цифры бе |  |  |  |
| Виктор   | •••••                                                                                                    | разделителя. Например: 79525245869                                       |  |  |  |
| Отчество | Подтверждение пароль                                                                                                    | Роли                                                                     |  |  |  |
|          | •••••                                                                                                    | Администратор Директор Координатор                                       |  |  |  |
|          | e-mail                                                                                                    | Срок действия подписки                                                   |  |  |  |
|          | pva@garant.ru                                                                                                    | 21.08.2019 14:15 Тариф: 5 лет                                            |  |  |  |
|          | Укажите адрес вашей электронной почты.<br>Используется для уведомления о новых<br>событиях.<br>✓ Использовать для ежедневных рассылок о<br>новых аукционах |                                                                          |  |  |  |
|          | ✓ Использовать для ежедневных рассылок об<br>изменениях в тендерах                                                                                         |                                                                          |  |  |  |

## 4.2. Порядок работы с сервисом «Экспресс Тендер»

### 4.2.1. Получение информации о требуемом тендере

Для получения информации о требуемом тендере выберите на Главной странице сервиса «Экспресс Тендер» с помощью установки/снятия галочек в соответствующих чекбоксах требуемый тип поиска:

- С помощью галочки в чекбоксе «Коммерческий» устанавливается признак поиска информации по закупкам с коммерческих торговых площадок;
- С помощью галочек в чекбоксах «ФЗ № 223» и «ФЗ № 44» устанавливается признак поиска информации с Общероссийского официального сайта по закупкам государственных компаний и компаний с долевым участием государства, проводимым в соответствии с Федеральными законами № 223-ФЗ от 18 июля 2011 г. и № 44-ФЗ от 05 апреля 2013 г. соответственно;
- С помощью галочки в чекбоксе «ПП № 615» устанавливается признак поиска информации по закупкам в рамках осуществления деятельности по обеспечению проведения капитального ремонта в соответствии с ПП РФ № 615.
- С помощью галочки в чекбоксе «**Торги по банкротству**» устанавливается признак поиска информации по всем видам торгов по реализации имущества должниковбанкротов.
- После выбора типа поиска введите в поле поиска <u>через запятую</u>, слова, словосочетания или номер тендера с портала госзакупок (<u>http://zakupki.gov.ru</u>), которые должны встречаться в описании закупки (процедуры), либо введите <u>отдельно</u> (без других слов и словосочетаний) ИНН заказчика, либо ОКВЭД или ОКПД закупки по данным Общероссийского классификатора продукции по видам экономической деятельности (ОКПД 2).
  - Поиск по данным Общероссийского классификатора ОКПД (ОК 034-2014 (КПЕС 2008)), осуществляется, при необходимости, в поле Точного поиска с помощью выбора кодов из соответствующего Справочника ОКПД (см. п. 6)
  - Максимальное количество введенных символов 300.
- ПРИМЕЧАНИЕ В поле поиска имеется функция выбора ключевых слов и словосочетаний из выпадающего списка. При вводе пользователем начальных букв требуемого слова в выпадающем списке отобразятся 10 наиболее популярных вариантов словосочетаний, выбранных из загруженных ранее закупок со всех электронных торговых площадок.

|                         | автомоб                                          | регион или город 🛛 🗙 | Найти       |
|-------------------------|--------------------------------------------------|----------------------|-------------|
|                         | автомобили                                       |                      |             |
|                         | автомобиль                                       |                      | Точный поис |
|                         | автомобильный бензин                             |                      |             |
| 🖈 Избранное             | автомобильные аптечки                            |                      |             |
|                         | автомобиль грузопассажирский цельнометаллический |                      |             |
| roseltorg               | автомобильный бензин АИ-92                       | за период 🗸          |             |
| Belous N. N.            | автомобиль LADA GRANTA 21906                     |                      |             |
| ROCTABKA<br>Belous N. N | автомобильный бензин АИ - 92                     | 4000                 |             |
| 4014                    | автомобильный бензин "АИ-92"                     | из 1000              |             |
| PO44<br>Belous N. N     | автомобильный бензин Премиум-95                  |                      |             |

10 Сервис «Экспресс Тендер» Инструкция по работе

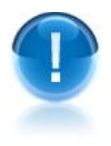

<u>ВАЖНО</u>! 1. Для поиска требуемого тендера необходимо вводить ключевое слово целиком (в любом числе или падеже).

2. Поиск требуемого тендера может осуществляться как по словам, так и по словосочетаниям:

- Если вы хотите выполнить поиск по нескольким ключевым словам, то
  - при разделении слов **запятой**, например: *колес, шин* будут найдены процедуры, которые содержат <u>отдельно</u> **либо** *колес* **либо** *шин*;
  - при разделении слов **пробелом**, например : *колес шин* будут найдены процедуры, которые содержат <u>вместе</u> и колес и шин.
- В случае. если вы хотите использовать для поиска словосочетание, оно обязательно должно быть выделено кавычками (например, "цветной металл"), иначе поиск будет осуществляться по отдельным словам в данном словосочетании.
- **3.** В случае, если вы хотите <u>отдельно</u> использовать для поиска **ИНН заказчика**, **ОКПД или ОКВЭД** их необходимо обязательно **вводить** <u>полностью</u>.

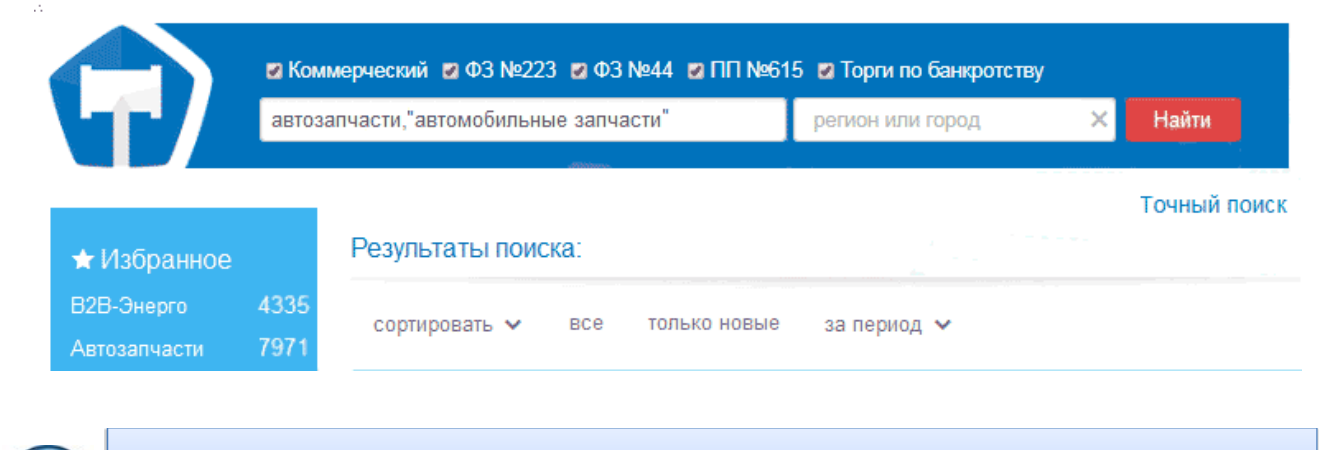

**<u>ВАЖНО</u>!** Для оптимизации результатов поиска рекомендуется вводить в поле поиска данные, содержащие **максимальное** количество символов.

Выберите из выпадающего списка в поле «Регион» требуемый регион.

|              | автоз | апчасти, "автомобильные запчасти" | Москва 🛛 🗙                                         | Найти   |
|--------------|-------|-----------------------------------|----------------------------------------------------|---------|
|              |       |                                   | Москва<br>Республика Адыгея<br>Республика Калмыкия | ый поис |
| 🖈 Избранное  |       | Результаты поиска:                | Краснодарский край<br>Астраханская область         |         |
| В2В-Энерго   | 4335  | сортировать 🗙 все только новые    | Волгоградская область<br>Ростовская область        | =       |
| Автозапчасти | 7971  | coproposado                       | Республика Карелия                                 |         |

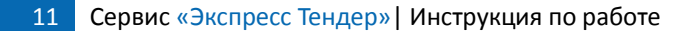

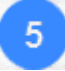

В результате откроется страница «Результаты поиска» со списком тендеров, удовлетворяющем выбранным атрибутам поиска.

Поиск осуществляется по словам и словосочетаниям, которые содержатся в заголовках, в описании тендеров, а также в документации к тендерам.

| Результаты поиска:                                                                                                    |                                                                                |
|----------------------------------------------------------------------------------------------------|--------------------------------------------------------------------------------|
| сортировать 🗸 все только новые за период 🗸                                                                                                    |                                                                                |
| айдено процедур: 66 страница: 1 из 13                                                                                                    | экспорт в Excel                                                                |
| <u>Поставка автозапчастей на автомобиль ГАЗ</u><br>ОАО "ККС"                                                                                              | Уточнить цену<br>закупки<br>опубликовано 18.03.2015<br>(осталось 7 дней)       |
| Поставить на контроль запрос предложений в электрон                                                                                                    | ной форме №291315 Коммерческий                                                 |
| <u>Поставка автоаксессуаров, автозапчастей, газа в баллона)<br/>магазины при АЗК для нужд ЗАО "Экспонефть"</u><br>ОАО "НК"Роснефть"-Мурманскнефтепродукт" | ( <u>В</u> 5800000 руб. Новый<br>опубликовано 17.03.2015<br>(осталось 11 дней) |
| Поставить на контроль запрос предложений в электрон                                                                                                    | ной форме №290906 Коммерчески                                                  |
| Поставка автоаксессуаров, <i>автозапчастей, газа</i> в баллона»<br><u>Магазины при АЗК</u><br>ОАО "НК"Роснефть"-Мурманскнефтепродукт"                     | (В 13 000 000 руб. Новый<br>опубликовано 17.03.2015<br>(осталось 11 дней)      |
|                                                                                                    |                                                                                |

<u>ПРИМЕЧАНИЕ</u> В верхней части страницы ниже заголовка «Результаты поиска» расположена **панель сортировки и фильтрации** списка по выбранным параметрам. Рассмотрим пункты меню и действия, которые можно выполнять с их помощью.

### <u>Сортировать</u>

Данный пункт меню содержит следующие пункты:

• «цене (убыванию)» — при выборе данного пункта меню осуществляется сортировка списка по убыванию начальной цены процедуры,

• «цене (возрастанию)» — при выборе данного пункта меню осуществляется сортировка списка по возрастанию начальной цены процедуры,

• «*дате* (убыванию)» — при выборе данного пункта меню осуществляется сортировка списка по убыванию даты процедуры,

• «*dame (возрастанию)»* — при выборе данного пункта меню осуществляется сортировка списка по возрастанию даты процедуры.

• *«рангу»* – при выборе данного пункта меню осуществляется сортировка списка по рангу. При этом, каждой тендерной процедуре присваивается коэффициент который рассчитывается исходя из того, в каком поле найдено совпадение с поисковым запросом, точность и количество совпадений. Данная процедура сортировки используется по умолчанию.

<u>Все</u> – при выборе данного пункта меню осуществляется показ всех процедур,

<u>Только новые</u> – при выборе данного пункта меню осуществляется показ только новых процедур.

<u>За период</u>.

Данный пункт меню содержит следующие пункты:

• «Последние 7 дней» — позволяет отфильтровать список по периоду опубликования процедуры за последние 7 дней,

• «Последние 30 дней» — позволяет отфильтровать список по периоду опубликования процедуры за последние 30 дней,

• «Этот месяц» — позволяет отфильтровать список по периоду опубликования процедуры за текущий месяц

• «Произвольный» — при выборе данного пункта меню, можно отфильтровать список с помощью выбора из выпадающего календаря даты начала и окончания периода опубликования процедуры. При выборе пунктов меню в полях «до» и «с» будут соответственно отображаться даты начала и окончания соответствующих периодов. После выбора требуемого пункта меню для осуществления фильтрации

по датам нужно нажать кнопку

- Расположенная в правом верхнем углу ссылка Экспорт в Excel предназначена для выгрузки данных, размещенных в данном разделе в файл в формате MS Excel. Максимальное количество экспортируемых в файл тендеров – 100.
- В правой части строки:

данных точного поиска.

- с помощью отметки Новый помечаются новые процедуры, имеющие расхождение не более чем 72 часа от текущей даты и времени,
- <u>Примечание</u>: Данная отметка снимается в случае перехода в полную карточку процедуры, либо спустя 72 часа после загрузки тендера;
- с помощью отметок 44-ФЗ и 223-ФЗ помечаются соответственно процедуры, проводимые по законам 44-ФЗ и 223-ФЗ,
- с помощью отметки СМП и СОНО помечаются процедуры, дающие преимущества субъектам малого предпринимательства (СМП) и социально ориентированным некоммерческим организациям (СОНО).

Для осуществления (при необходимости) **Точного поиска** по дополнительным параметрам щелкните мышью по расположенной в правой верхней части страницы ссылке Точный поиск или по расположенной в левой верхней части выше результатов поиска кнопке . В результате откроется форма для ввода дополнительных

- В поле «Со словами» введите через запятую слова, словосочетания или номер тендера с портала госзакупок (<u>http://zakupki.gov.ru</u>), которые должны встречаться в описании закупки (процедуры). Максимальное количество введенных символов 300.
  - В поле поиска имеется функция выбора ключевых слов и словосочетаний из выпадающего списка. При вводе пользователем начальных букв требуемого слова в

выпадающего списка. При вводе пользователем начальных букв требуемого слова в выпадающем списке отобразятся 10 наиболее популярных вариантов словосочетаний, выбранных из загруженных ранее закупок со всех электронных торговых площадок ля поиска

- Для поиска требуемого тендера необходимо вводить ключевое слово <u>целиком</u> (в любом числе или падеже);
  - Если вы хотите выполнить поиск по нескольким ключевым словам, то
    - при разделении слов **запятой (или клавишей "Enter")**, например: *"колес, шин"* будут найдены процедуры, которые содержат <u>отдельно</u> **либо** *"колес"* **либо** *"шин"*
    - при разделении слов пробелом, например : "колес шин" будут найдены

6

процедуры, которые содержат вместе и "колес" и "шин";

- Если вы хотите использовать для поиска **словосочетание**, оно **обязательно** должно быть **выделено кавычками** (например, "цветной металл"), иначе поиск будет осуществляться в данном словосочетании только по первому слову.
- В поле «Включая слова» введите, при необходимости, <u>дополнительные</u> слова или словосочетания, уточняющие параметры поиска, указанные в поле «Со словами».
- В поле «Исключая слова» введите слова или словосочетания, которые не должны присутствовать в результатах поиска.
- Ниже данного поля:
  - С помощью галочки в чекбоксе «Искать внутри документации» установите/снимите признак поиска слова или словосочетания не только по наименованию тендера, но и внутри всех прикрепленных документов. За счет этого время поиска нужной процедуры значительно увеличивается (поэтому для ускорения поиска галочку рекомендуется снять),
  - С помощью галочки **в чекбоксе «Искать с авансом»** установите/снимите признак поиска процедур, в которых есть аванс или предоплата,
  - С помощью галочки **в чекбоксе «Искать в планах закупок»** установите/снимите признак поиска процедур, которые имеются в планах закупок.
- В поле «Регион» нажмите кнопку «Выбрать» и в открывшемся окне установите галочки в чекбоксах с наименованиями выбранных регионов. После выбора для сохранения результатов нажмите кнопку Применить. В результате в поле «Регион» отобразятся наименования выбранных регионов .
- В поле «Тип проведения»:
  - С помощью галочки в чекбоксе «Коммерческий» установите/снимите признак поиска информации по закупкам с коммерческих торговых площадок;
  - С помощью галочек **в чекбоксах «ФЗ № 223»** и **«ФЗ № 44»** установите/снимите признак поиска информации с Общероссийского официального сайта по закупкам государственных компаний и компаний с долевым участием государства, проводимым в соответствии с Федеральными законами № 223-ФЗ от 18 июля 2011 г. и № 44-ФЗ от 05 апреля 2013 г. соответственно;
  - С помощью галочки в чекбоксе «ПП № 615» установите/снимите признак поиска информации по закупкам в рамках осуществления деятельности по обеспечению проведения капитального ремонта в соответствии с ПП РФ № 615
  - С помощью галочки **в чекбоксе «Торги по банкротству»** установите/снимите признак поиска информации по всем видам торгов по реализации имущества должников-банкротов.
- В поле «Форма проведения» щелкните по ссылке <u>Выбрать</u> и в открывшемся окне установите галочки в требуемых чекбоксах: (Любая, Редукцион, Запрос котировок цен, Запрос предложений, Конкурс, Закрытый конкурс, Закрытый запрос предложений, Публичные предложения, Запрос цен ПДО (предложение делать оферты), Электронный аукцион, Электронный редукцион, Электронный запрос котировок цен). После выбора

для сохранения результатов нажмите кнопку Применить. В результате в **поле «Форма проведения»** отобразятся наименования выбранных форм проведения.

• В поле «Площадки» щелкните по ссылке <u>Выбрать</u> и в открывшемся окне установите галочки в чекбоксах с наименованиями выбранных торговых площадок. После выбора для сохранения результатов нажмите кнопку. В результате наименования выбранных площадок отобразятся в поле «Площадки».

 В поле «Категории» щелкните по ссылке Выбрать и в открывшемся удобном внутреннем Справочнике категорий товаров и услуг выделите с помощью галочки требуемые позиции (либо введите вручную в расположенное в верхней части окна поле поиска поисковую информацию (или часть поисковой информации) по наименованию категории товара или услуги или коду классификатора ОКПД2. После выбора для

сохранения результатов нажмите кнопку Применить. В результате в поле «Категории» отобразятся выбранные вами категории.

| Категории                                                                                                    | ×   |
|----------------------------------------------------------------------------------------------------|-----|
| Название или код позиции ОКПД                                                                                                    | ×   |
| <ul> <li>продовольствие, пищевая промышленность</li> <li>Промышленное сырье</li> <li>Прочее</li> <li>Связь, коммуникации, оборудование</li> <li>Сельское хозяйство</li> <li>Строительные материалы</li> <li>Строительство, ремонт</li> </ul>                                                                                                    |     |
| <ul> <li>Сплиньо и энергетика</li> <li>Транспорт</li> <li>Автоаксессуары, автозалчасти, автохимия, автошины</li> <li>Автобусы, прицепы, грузовой транспорт</li> <li>Водный транспорт, катера, яхты</li> <li>Дорожная, строительная и коммунальная техника</li> <li>Легковой автотранспорт</li> <li>Медицинский автотранспорт</li> <li>Спецтранспорт</li> <li>Спецтранспорт</li> <li>Тракторное и сельскохозяйственное машиностроение</li> <li>Транспортные услуги</li> </ul> |     |
| Автоаксессуары, автозапчасти, автохимия, автошины<br>Очистить Примен                                                                                                    | ить |

Для работы(при необходимости) с дополнительными фильтрами щелкните по ссылке <u>Больше фильтров.</u> В результате в нижней части отобразится поле для ввода, при необходимости, дополнительных фильтров:

- В поле «Цена» введите соответственно нижнюю (левое поле) и верхнюю (правое поле) границы цены для тендеров.
- В поле «ОКПД 2» щелкните по ссылке <u>Выбрать</u> и в открывшемся Справочнике ОКПД (ОК 034-2014 (КПЕС 2008)) выделите жирным шрифтом с помощью щелчка мышью требуемые позиции (либо введите вручную в расположенное в верхней части окна поле поиска поисковую информацию (или часть поисковой информации) по наименованию позиции или коду классификатора. После выбора для сохранения результатов нажмите кнопку Применить. В результате в поле «Классификация по ОКПД» отобразятся выбранные позиции ОКПД.
  - В случае ввода в поле поиска <u>части</u> поисковой информации, в поле результатов поиска

отобразятся все вложенные позиции, удовлетворяющие выбранным критериям поиска. Например, если вы знаете код основной группы, но не знаете полный код продукции, то после его ввода в справочнике отобразятся все вложенные коды по

этой категории.

| окпд                               |                                                                                         | ×   |
|------------------------------------|-----------------------------------------------------------------------------------------|-----|
| Общероссийский<br>Дата введения: 1 | і классификатор продукции по видам экономической деятельности (ОКПД2)<br>февраля 2014г. |     |
| 36                                 |                                                                                         | ×   |
| 36                                 | Вода природная; услуги по очистке воды и водоснабжению                                  |     |
| 36.0                               | Вода природная; услуги по очистке воды и водоснабжению                                  |     |
| 36.00                              | Вода природная; услуги по очистке воды и водоснабжению                                  |     |
| 36.00.1                            | Вода природная                                                                          |     |
| 36.00.11                           | Вода питьевая                                                                           |     |
| 36.00.11.000                       | Вода питьевая                                                                           |     |
| 36.00.12                           | Вода нелитьевая                                                                         |     |
| 36.00.12.000                       | Вода нелитьевая                                                                         |     |
| 36.00.2                            | Услуги по очистке вод и распределению воды по водопроводам                              |     |
| 36.00.20                           | Услуги по очистке вод и распределению воды по водопроводам                              |     |
| 36.00.20.110                       | Услуги по очистке и подготовке воды для водоснабжения                                   |     |
| 36 00 20 120                       | VCDVCN ПО ОБОЯБОТКЕ ВОЛЫ ЛПЯ ПРОМЫШПЕННЫХ И ПРОЧИХ НУЖЛ                                 |     |
|                                    | Очистить Примени                                                                        | іть |

- В поле «ОКВЭД» введите , при необходимости, <u>полностью</u> код ОКВЭД.
- В поле «Заказчик» введите, при необходимости, наименование заказчика.
- В поле «Место доставки» выберите , при необходимости, из выпадающего списка регион или город места доставки.
- В полях «Дата публикации» и «Дата окончания приема заявок» выберите с помощью выпадающего календаря соответственно нижнюю (левое поле) и верхнюю (правое поле) границы дат публикации заказа или окончания приема заявок.
- В поле «Название фильтра» введите, при необходимости, наименование фильтра.
- После ввода всех данных, для осуществления поиска нажмите кнопку Найти
- ≻ Для сохранения в «Избранное» фильтра с заданными (или, при необходимости,

отредактированными) параметрами поиска служит кнопка

Для копирования фильтра с измененными параметрами, и создания на его основе нового фильтра, служит кнопка Копировать.

После сохранения фильтров, ими можно пользоваться неограниченное количество раз (количество сохраняемых фильтров также не ограничено).

Сброс, при необходимости, введенных параметров точного поиска осуществляется с помощью кнопки Сбросить

| Включая слова                   | ГАЗ 🗙 Камаз 🗙 М                   | A3 X              |                 |                   | C          | 2        |
|---------------------------------|-----------------------------------|-------------------|-----------------|-------------------|------------|----------|
| Исключая слова                  | шины Х                            |                   |                 |                   | C          | Ð        |
|                                 | 🗸 Искать внутри доку              | ментации 🗌 И      | скать с авансом | и 🗌 Искать в пла  | нах закупо | ĸ        |
| Регион                          | Владимирская область              | Ивановская об     | бласть 🗙 Кал    | тужская область 🗙 |            |          |
|                                 | Московская область ×              |                   |                 |                   | (3         | D        |
| Тип проведения                  | 🗹 Коммерческий 🗹                  | Φ3 №223 🗹 Φ       | з №44 🗹 ПГ      | I №615 Порги      | по банкрот | ству     |
| Форма проведения                | Выбрать ⑦<br>Электронный аукцион  | ×                 |                 |                   |            |          |
| Площадки                        | Выбрать ⑦<br>Официальный сайт ЕИ  | IC в сфере закупс | K ×             |                   |            |          |
| Категории                       | Выбрать ⑦<br>Автоаксессуары, авто | запчасти, автохи  | иия, автошины   |                   |            |          |
| Больше фильтров                 |                                   |                   |                 |                   |            |          |
| Цена:                           | 10 000                            | руб.              | 300 000         |                   | руб.       | 0        |
| ОКПД 2                          | Выбрать ⊘                         |                   |                 |                   |            | 0        |
| ОКВЭД2                          |                                   |                   |                 |                   |            | 0        |
| Заказчик                        |                                   |                   |                 |                   |            | 0        |
| Место доставки                  | 24 22 22 47                       |                   |                 | -                 |            | 0        |
| Дата публикации                 | 01.03.2017                        |                   | 30.04.201       | 1                 |            | $^{(2)}$ |
| Дата окончания приема<br>заявок | 28.04.2017                        |                   | 30.04.201       | 7                 |            | 0        |
| Название фильтра                | Автозапчасти                      |                   |                 |                   | ×          |          |
|                                 | Н                                 | айти Сох          | ранить Ког      | ировать Сброс     | ИТЪ        |          |

**7** В результате откроется страница с результатами поиска.

17

| Результаты поиска:                                                                                                    |                                                                                                    |
|----------------------------------------------------------------------------------------------------|----------------------------------------------------------------------------------------------------|
| сортировать 🗸 все только новые за период 🗸                                                                                                    | экспорт в Excel                                                                                                    |
| со словами: автозапчасти, автомобильные запчасти; искать внутри доку.<br>Государственный, Коммерческий, ФЗ №223, ФЗ №44; по регионам: Москва;<br>изменить сохранить                                                                                                    | ментации; тип проведения:                                                                                                    |
| Найдено процедур: 26 страница: 1 из 3                                                                                                    |                                                                                                    |
| Поставка аетозапчастей для автомобилей УАЗ, ГАЗ, ЗиЛ, МАЗ,<br>КАМАЗ для нужд ПАО «МРСК Центра» (филиала «Тверьэнерго»)<br>(736376)<br>ПУБЛИЧНОЕ АКЦИОНЕРНОЕ ОБЩЕСТВО "МЕЖРЕГИОНАЛЬНАЯ<br>РАСПРЕДЕЛИТЕЛЬНАЯ СЕТЕВАЯ КОМПАНИЯ ЦЕНТРА"                                                                                                    | 3 540 000 Новый<br>Российский рубль<br>Официальный сайт ЕИС в<br>сфере закупок<br>опубликовано 14.11.2016<br>(осталось 4 дня)<br>Система злектронных торгов<br>в28-Center               |
| Открытый запрос предложений №                                                                                                    | 31604320526 ФЗ №223, СМП и СОНО                                                                                                    |
| Поставка аетозапчастей для автомобилей УАЗ, ГАЗ, ЗиЛ, МАЗ,<br>КАМАЗ для нужд ПАО «МРСК Центра» (филиала «Тверьэнерго»)<br>Поставка аетозапчастей для автомобилей УАЗ, ГАЗ, ЗиЛ, МАЗ,<br>КАМАЗ для нужд ПАО «МРСК Центра» (филиала «Тверьэнерго»)<br>ПАО «МРСК Центра»                                                                                                    | <b>3 000 000</b><br>руб. (цена без НДС)<br>В2В-Энерго (В2В-Центр)<br>опубликовано 10.11.2016<br>(остялось 4 дня)                                                                        |
| Поставить на контроль                                                                                                    |                                                                                                    |
| <u>ПРИМЕЧАНИЕ:</u><br><b>1.</b> Если потребуется отредактировать данные точного г<br>данных точного поиска осуществляется с помощью ра-<br>части страницы кнопки изменить<br><b>2.</b> Для сохранения фильтра с заданными парамет                                                                                                    | тоиска, возврат к форме ввод<br>сположенной в левой верхне<br>рами поиска служит кнопк                                                                                                  |
| Сохранить. После сохранения фильтром можно г<br>количество раз<br>3. Расположенная в правом верхнем углу ссылка Экспо<br>выгрузки данных, размещенных в данном разделе<br>Максимальное количество экспортируемых в файл тен                                                                                                    | юльзоваться неограниченно<br>орт в Excel, предназначена дл<br>в файл в формате MS Exce<br>деров – 100.                                                                                  |
| 4. В правой части строки:                                                                                                    |                                                                                                    |
| <ul> <li>с помощью отметки Новый помечаются но расхождение не более чем 72 часа от текущей дать <u>Примечание:</u> Данная отметка снимается в случае процедуры, либо спустя 72 часа после загрузки те</li> <li>с помощью отметок 44-ФЗ и 223-ФЗ помечаются проводимые по законам 44-ФЗ и 223-ФЗ,</li> <li>с помощью отметки СМП и СОНО помеча преимущества субъектам малого предпринимат ориентированным некоммерческим организациям</li> </ul> | овые процедуры, имеющие<br>ы и времени,<br>е перехода в полную карточку<br>ендера;<br>а соответственно процедуры,<br>аются процедуры, дающие<br>гельства (СМП) и социально<br>м (СОНО). |
| Для просмотра необходимой информации о требуемо<br>списка и щелкните по ней мышью.                                                                                                    | ой процедуре, выберите ее и                                                                                                    |

8

После просмотра, напротив данной процедуры в общем списке процедур перестанет отображаться отметка Новый, которой помечаются новые не просмотренные процедуры, имеющие расхождение не более чем 72 часа от текущей даты и времени. Также наименование просмотренной процедуры в общем списке после этого будет выделено красным цветом.

# <u>Поставить на контроль</u> служит для добавления процедуры в раздел «Закупки на контроле» (см. <u>раздел 4.2.2</u>).

В результате на закладке «Извещение № <*номер извещения*>» откроется страница с данными о выбранной процедуре.

| Извещение №012720000     |                            |                                                                                       |            |                        |
|--------------------------|----------------------------|---------------------------------------------------------------------------------------|------------|------------------------|
| Название                 | Закупка авт<br>экологии Бр | озапчастей для нужд департамента природных<br>янской области                          | ресурсов и | Документы              |
| Ссылка на источник       | Перейти к т                | ендеру                                                                                |            | 💽 14754.doc            |
| Площадка                 | Официальн<br>АО «ЕЭТП»     | ый сайт ЕИС в сфере закупок ФЗ №44                                                    |            |                        |
| Форма проведения         | Электроннь                 | ій аукцион                                                                            |            |                        |
| Цена                     | 133 140,00                 |                                                                                       |            |                        |
| Заказчик                 | Управление<br>контакты     | государственных закупок Брянской области                                              |            |                        |
| Регион                   | Брянская об                | бласть                                                                                |            |                        |
| Обеспечение заявки       | 1 331,40                   |                                                                                       |            |                        |
| Обеспечение<br>контракта | 6 657,00 K                 | ак получить банковскую гарантию?                                                      |            |                        |
| Срок подачи              | 13.10.2016                 |                                                                                       |            |                        |
| Срок проведения          | 24.10.2016                 |                                                                                       |            |                        |
| Поты                     |                            |                                                                                       |            |                        |
| Лот № 1.                 |                            |                                                                                       | 133 140.00 | 🖸 Поставить на контрол |
| Классификация товара     | Назв                       | ание                                                                                  | Количество | Цена                   |
|                          | Заку                       | пка автозапчастей для нужд департамента<br>одных ресурсов и экологии Брянской области | 1          | 133140.0               |

Место доставки , Место поставки Товара: 241050,Брянская обл., г. Брянск, бульвар Гагарина, 25

Срок поставки Сроки поставки Товара: в течение 20 (двадцати) календарных дней с даты заключения Контракта.

## Цена ПРИМЕЧАНИЕ

>

- В **левой части** страницы с данными организации содержится актуальная информация о номере извещения на ЭТП, предмете закупки, ссылке на источник информации, форме проведения, цене, реквизитах заказчика, суммах обеспечения заявки и контракта, регионе, сроках подачи и проведения и т.д..
- В случае, если цена лота не определена, следует уточнить ее с помощью перехода в разделе «Ссылка на источник» по ссылке <u>Перейти к тендеру</u>
- При переходе в разделе «Заказчик» по ссылке контакты откроется окно с информацией о наименовании, ФИО контактного лица, телефоне, электропочте, сайте и почтовом адресе заказчика

133 140.00

 В разделе «Лоты» представлены сведения с детальной информацией по каждому лоту в отдельности. С помощью кнопки. С помощью кнопки
 С Поставить на контроль осуществляется добавление выбранного лота в раздел

«Закупки на контроле» (см. <u>раздел 4.2.2</u>).

 В разделе «Документы» находится перечень конкурсной документации. Чтобы открыть документ, либо сохранить его в выбранное место на диске, нужно щелкнуть мышью по ссылке с наименованием соответствующего документа.
 <u>ВАЖНО!</u> На некоторых ЭТП документы доступны только аккредитованным на них пользователям.

8

Для просмотра аналитической информации по заказчику, необходимой для изучения результатов прошедших закупок заказчика перейдите на закладку «Аналитика по заказчику».

Извещение №0127200000216006134 Аналитика по заказчику

#### УПРАВЛЕНИЕ ГОСУДАРСТВЕННЫХ ЗАКУПОК БРЯНСКОЙ ОБЛАСТИ

Похожие закупки заказчика

| Наименование<br>закупки                                                                              | Площадка   | Победитель                                                                                 | Участников | Начальная цена | Цена контракта | % снижения |
|----------------------------------------------------------------------------------------------------|------------|--------------------------------------------------------------------------------------------|------------|----------------|----------------|------------|
| Закупка<br>автозапчастей для<br>автомобилей ГАЗ,<br>УАЗ для нужд ГБУЗ<br>"Мглинская ЦРБ" (Лот<br>№1) | РТС-тендер | Общество с ограниченной<br>ответственностью «ДИЛЕРСКИЙ<br>ЦЕНТР«АВТОМАРКЕТ» (1-Победитель) | 2          | 96 558         | -              | -          |
| Закупка ГСМ для<br>нужд ГБУЗ<br>"Жуковская ЦРБ" (Лот<br>№1)                                          | РТС-тендер | ООО 'Гермес' (1-Победитель)                                                                | 2          | 49 104         | -              | -          |
| ТОП-5 поставщиков                                                                                    | заказчика  |                                                                                            |            |                |                |            |

| Поставщик                                                                               | Заключено<br>контрактов | Сумма заключенных контрактов |
|-----------------------------------------------------------------------------------------|-------------------------|------------------------------|
| Общество с ограниченной ответственностью Медицинская компания «Формат» (1-Победитель)   | 1                       | 22 603                       |
| Общество с ограниченной ответственностью «ДИЛЕРСКИЙ<br>ЦЕНТР«АВТОМАРКЕТ» (1-Победитель) | 1                       | 96 558                       |
| ООО "МиниМед" (1-Победитель)                                                            | 1                       | 125 475                      |

#### Возможные конкуренты

| Поставщик                                                            | Подано<br>заявок | Заключено<br>контрактов | Сумма заключенных контрактов |
|----------------------------------------------------------------------|------------------|-------------------------|------------------------------|
| Общество с ограниченной ответственностью "Влада-авто" (1-Победитель) | 12               | 12                      | 8 317 651                    |
| Общество с ограниченной ответственностью «Торопин» (1-Победитель)    | 9                | 9                       | 7 983 579                    |
| Общество с ограниченной ответственностью "АвтоМАШ М" (1-Победитель)  | 9                | 9                       | 25 633 319                   |

### <u>ПРИМЕЧАНИЕ</u>.

Раздел **«Аналитика по заказчику»** строится на основе протоколов закупок по 44-ФЗ и 223-ФЗ, загружаемых из единой информационной системы и состоит из трех видов таблиц:

- В таблице «Похожие закупки заказчика» приведен список завершенных закупок заказчика по схожей тематике и классификаторам ОКПД и ОКВЭД. С помощью таблицы можно найти ответы на следующие вопросы:
  - Сколько было участников;
  - Кто победил;

- Какую сумму предложил победитель;
- На сколько процентов упала цена.
- В таблице «Топ-5 поставщиков заказчика» содержится список поставщиков, которые побеждали в закупках заказчика по схожему коду ОКПД и ОКВЭД. После изучения таблицы можно сделать вывод, есть ли у заказчика избранный поставщик и на какую сумму с ним были заключены контракты.
- Таблица «Возможные конкуренты» поможет определить потенциальных соперников в интересующем вас тендере. Она формируется по победителям закупок других заказчиков, но в похожей отрасли и регионе. В таблице отражено число поданных заявок, побед и суммы заключенных контрактов.
  - <u>ВАЖНО!</u> Для закупок, опубликованных на коммерческих площадках, аналитика недоступна. Для этого рекомендуем вам изучать протоколы по итогам проведения процедуры, если они есть в открытом доступе на площадке

# 4.2.2. Работа с разделом «Закупки на контроле»

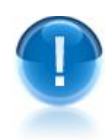

<u>ВАЖНО</u>! В разделе «Закупки на контроле» представлена информация о добавленных в данный раздел тендерах, их состоянии и изменениях.

С помощью раздела «Закупки на контроле» можно:

- Просматривать списки активных тендерных мероприятий, которые были добавлены ранее;
- Назначать сотрудников (координаторов) для работы с выбранным тендером;
- Просматривать напоминания и сообщения;
- Выгружать данные в MS Excel.

<u>ПРИМЕЧАНИЕ</u> Раздел «Закупки на контроле» - это , так называемый, личный кабинет руководителя (директора) и сотрудников (координаторов) с помощью которого:

Руководитель (директор) (см. раздел 4.1)

- назначает своих сотрудников (координаторов) для работы с выбранным тендером,
- ставит задачи сотрудникам и отслеживает их работу;

### Сотрудники (координаторы)

- отслеживают новые тендерные мероприятия,
- выполняют поставленные руководителем задачи

| сервиса кнопку                                                                                                    | 🔺 Закупки на                                                                                                    | контроле . В р                                                                                                    | езультате откро                                                                               | ется страница разд                                                                                                    |
|----------------------------------------------------------------------------------------------------|----------------------------------------------------------------------------------------------------|----------------------------------------------------------------------------------------------------|-----------------------------------------------------------------------------------------------|----------------------------------------------------------------------------------------------------|
| «Закупки на конт                                                                                                    | гроле».                                                                                                    |                                                                                                    |                                                                                               |                                                                                                    |
| ≻ Возврат на                                                                                                    | исходную                                                                                                    | страницу ос                                                                                                    | уществляется с                                                                                | с помощью кно                                                                                                    |
| 😭 Действун                                                                                                    | ощие закупки                                                                                                    |                                                                                                    |                                                                                               |                                                                                                    |
|                                                                                                    | ]                                                                                                    |                                                                                                    |                                                                                               |                                                                                                    |
| Закупки на контро                                                                                                    | ле                                                                                                    |                                                                                                    |                                                                                               |                                                                                                    |
|                                                                                                    |                                                                                                    |                                                                                                    |                                                                                               | Average a Ex                                                                                                    |
| Активные тор                                                                                                    | ждок. по дате пров                                                                                                    | едения                                                                                                    |                                                                                               | Экспорт в Ех                                                                                                    |
|                                                                                                    |                                                                                                    |                                                                                                    |                                                                                               |                                                                                                    |
| 901-ET-2166. Песс                                                                                                    | <u>ж строительный, I</u>                                                                                                    | Щебень                                                                                                    |                                                                                               | Пивоваров Ю. С.                                                                                                    |
| страница источника                                                                                                    |                                                                                                    |                                                                                                    |                                                                                               | 409 520 руб.                                                                                                    |
| Обеспечение заявки                                                                                                    | Обеспечение                                                                                                    | Срок подачи                                                                                                    | Срок проведения                                                                               | Запрос котировок                                                                                                    |
| требует уточнения                                                                                                    | контракта                                                                                                    | 24.03.2015                                                                                                    | 10.04.2015                                                                                    | подготовка к участи                                                                                                    |
|                                                                                                    | трооуот уточнония                                                                                                    |                                                                                                    |                                                                                               | (осталось 4 дня )                                                                                                    |
|                                                                                                    |                                                                                                    |                                                                                                    |                                                                                               |                                                                                                    |
| Поставка нерудны                                                                                                    | х материалов для                                                                                                    | і нужд ООО «Газп                                                                                                    | ром добыча Иркутск                                                                            |                                                                                                    |
| Поставка нерудны<br>(0056/15/2.2/00032                                                                                                    | х материалов для<br>268/ДИркутск/ЗП/Г                                                                                                    | <u>і нужд ООО «Газп</u><br>ОС/Э/05.03.2015)                                                                                                    | ром добыча Иркутск                                                                            | Пивоваров Ю. С.                                                                                                    |
| Поставка нерудны<br>(0056/15/2.2/00032<br>Общество с ограничен                                                                                                    | х материалов для<br>268/ДИркутск/ЗП/Г<br>нюй ответственност                                                                                                    | <u>і нужд ООО «Газп<br/>ОС/Э/05.03.2015)</u><br>пью "Газпром центрре                                                                                        | ром добыча Иркутск<br>монт*                                                                   | Пивоваров Ю. С.<br>1 565 565 руб<br>Запрос предложени                                                                                                    |
| Поставка нерудны<br>(0056/15/2.2/00032<br>Общество с ограничен<br>Страница источника                                                                                                    | х материалов для<br>268/ДИркутск/ЗП/Г<br>нюй ответственност                                                                                                    | <u>і нужд ООО «Газп</u><br>ОС/Э/05.03.2015)<br>пью "Газпром центррен                                                                                        | ром добыча Иркутск<br>монт"                                                                   | Пивоваров Ю. С.<br>1 565 565 руб<br>Запрос предложени<br>подготовка к участи                                                                                                    |
| Поставка нерудны<br>(0056/15/2.2/00032<br>Общество с ограничен<br>Страница источника                                                                                                    | х материалов для<br>268/ДИркутск/ЗП/П<br>иной ответственност<br>Обеспечение                                                                                                    | <u>н нужд ООО «Газп</u><br>ОС/Э/05.03.2015)<br>пью "Газпром центррен<br>Срак подачи                                                                         | ром добыча Иркутск<br>монт*                                                                   | Пивоваров Ю. С.<br>1 565 565 руб<br>Запрос предложени<br>подготовка к участи<br>опубликовано 05.03.20<br>(осталось 6 лисе)                                                                                                  |
| Поставка нерудны<br>(0056/15/2.2/00032<br>Общество с ограничен<br>Страница источника<br>Обеспечение заявки<br>требует уточнения                                                                                                    | х материалов для<br>268/ДИркутск/ЗП/Г<br>иной ответственност<br>Обеспечение<br>контракта                                                                                        | <u>1 нужд ООО «Газп</u><br>ОС/Э/05.03.2015)<br>пью "Газпром центррен<br>Срок подачи<br><b>26.03.2015</b>                                                    | <u>ром добыча Иркутск</u><br>монт"<br>Срок проведения<br><b>10.04.2015</b>                    | Пивоваров Ю. С.<br>1 565 565 руб<br>Запрос предложени<br>подготовка к участи<br>опубликовано 05.03.20<br>(осталось 6 дней)                                                                                                  |
| Поставка нерудны<br>(0056/15/2.2/00032<br>Общество с ограничен<br>Страница источника<br>Обеспечение заявки<br>требует уточнения                                                                                                    | х материалов для<br>268/ДИркутск/ЗП/П<br>иной ответственност<br>Обеспечение<br>контракта<br>требует уточнения                                                                   | <u>і нужд ООО «Газп</u><br>ОС/Э/05.03.2015)<br>пью "Газпром центррен<br>Срок подачи<br><b>26.03.2015</b>                                                    | <u>ром добыча Иркутск</u><br>монт <sup>*</sup><br>Срок проведения<br><b>10.04.2015</b>        | Пивоваров Ю. С.<br>1 565 565 руб<br>Запрос предложени<br>подготовка к участи<br>опубликовано 05.03.20<br>(осталось 6 дней)                                                                                                  |
| Страница источника<br>Обеспечение заявки<br>требует уточнения                                                                                                    | х материалов для<br>268/ДИркутск/ЗП/Г<br>нной ответственност<br>Обеспечение<br>контракта<br>требует уточнения                                                                   | <u>н нужд ООО «Газп</u><br>ОС/Э/05.03.2015)<br>пью "Газпром центррен<br>Срок подачи<br><b>26.03.2015</b>                                                    | <u>ром добыча Иркутск</u><br>монт*<br>Срок проведения<br><b>10.04.2015</b>                    | Пивоваров Ю. С.<br>1 565 565 руб<br>Запрос предложенн<br>подготовка к участи<br>опубликовано 05.03.20<br>(осталось 6 дней)                                                                                                  |
| Снять с контроля<br>Поставка нерудны<br>(0056/15/2.2/00032<br>Общество с ограничен<br>Страница источника<br>Обеспечение заявки<br>требует уточнения                                                                                                    | х материалов для<br>268/ДИркутск/ЗП/Г<br>нюй ответственност<br>обеспечение<br>контракта<br>требует уточнения                                                                    | <u>і нужд ООО «Газп</u><br>ЮС/Э/05.03.2015)<br>пью "Газпром центррел<br>Срок подачи<br><b>26.03.2015</b>                                                    | <u>ром добыча Иркутск</u><br>монт <sup>*</sup><br>Срок проведения<br><b>10.04.2015</b>        | Пивоваров Ю. С.<br>1 565 565 руб<br>Запрос предложени<br>подготовка к участи<br>опубликовано 05.03.20<br>(осталось 6 дней)                                                                                                  |
| Снять с контроля<br>Поставка нерудны<br>(0056/15/2.2/00032<br>Общество с ограничен<br>Страница источника<br>Обеспечение заявки<br>требует уточнения<br>Снять с контроля                                                                                                    | х материалов для<br>268/ДИркутск/ЗП/Г<br>иной ответственност<br>Обеспечение<br>контракта<br>требует уточнения                                                                   | <u>н нужд ООО «Газп</u><br>ОС/Э/05.03.2015)<br>вью "Газпром центррен<br>Срок подачи<br><b>26.03.2015</b>                                                    | <u>ром добыча Иркутск</u><br>монт*<br>Срок проведения<br><b>10.04.2015</b>                    | Пивоваров Ю. С.<br>1 565 565 руб<br>Запрос предложени<br>подготовка к участи<br>опубликовано 05.03.20<br>(осталось 6 дней)                                                                                                  |
| Снять с контроля<br>Поставка нерудны<br>(0056/15/2.2/00032<br>Общество с ограничен<br>Страница источника<br>Обеспечение заявки<br>требует уточнения<br>Снять с контроля<br>Поставка шин цел<br>Открытов актионения                                                                                                    | х материалов для<br>268/ДИркутск/ЗП/Г<br>нюй ответственност<br>Обеспечение<br>контракта<br>требует уточнения<br>БНОЛИТЫХ С буртол                                               | <u>н нужд ООО «Газп</u><br>ОС/Э/05.03.2015)<br>вью "Газпром центррен<br>Срок подачи<br><b>26.03.2015</b><br>7<br><u>м (483312)</u>                          | ром добыча Иркутск<br>монт*<br>Срок проведения<br>10.04.2015                                  | Пивоваров Ю. С.<br>1 565 565 руб<br>Запрос предложени<br>подготовка к участи<br>опубликовано 05.03.20<br>(осталось 6 дней)                                                                                                  |
| Снять с контроля<br>Поставка нерудны<br>(0056/15/2.2/00032<br>Общество с ограничен<br>Страница источника<br>Обеспечение заявки<br>требует уточнения<br>Снять с контроля<br>Поставка шин цел<br>Открытое акционерно<br>Страница источника                                                                                      | х материалов для<br>268/ДИркутск/ЗП/Г<br>нюй ответственност<br>Обеспечение<br>контракта<br>требует уточнения<br><u>БНОЛИТЫХ С бурто</u><br>е общество "Калинина                 | <u>1 нужд ООО «Газп</u><br>ОС/Э/05.03.2015)<br>тью "Газпром центррел<br>Срок подачи<br><b>26.03.2015</b><br>м (483312)<br>радский морской тора              | ром добыча Иркутск<br>монт"<br>Срок проведения<br>10.04.2015<br>овый порт"                    | Пивоваров Ю. С.<br>1 565 565 руб<br>Запрос предложени<br>подготовка к участи<br>опубликовано 05.03.20<br>(осталось 6 дней)           Подтяжкин М. С.           183 000 руб.                                                 |
| Снять с контроля<br>Поставка нерудны<br>(0056/15/2.2/00032<br>Общество с ограничен<br>Страница источника<br>Обеспечение заявки<br>требует уточнения<br>Снять с контроля<br>Поставка шин цел<br>Открытое акционерно<br>Страница источника                                                                                      | х материалов для<br>268/ДИркутск/ЗП/Г<br>нюй ответственност<br>Обеспечение<br>контракта<br>требует уточнения<br><u>ьнолитых с бурто</u><br>е общество "Калинина,                | <u>н нужд ООО «Газп</u><br>ОС/Э/05.03.2015)<br>ъю "Газпром центррен<br>Срок подачи<br><b>26.03.2015</b><br>м (483312)<br>радский морской тора               | ром добыча Иркутск<br>монт*<br>Срок проведения<br>10.04.2015<br>овый порт*                    | Пивоваров Ю. С.<br>1 565 565 руб<br>Запрос предложени<br>подготовка к участи<br>опубликовано 05.03.20<br>(осталось 6 дней) Подтяжкин М. С.<br>183 000 руб.<br>Запрос предложени                                             |
| <ul> <li>Снять с контроля</li> <li>Поставка нерудны<br/>(0056/15/2.2/00032</li> <li>Общество с ограничен<br/>Страница источника</li> <li>Обеспечение заявки<br/>требует уточнения</li> <li>▲ снять с контроля</li> <li>Поставка шин цел<br/>Открытое акционерно<br/>Страница источника</li> <li>Обеспечение заявки</li> </ul> | х материалов для<br>268/ДИркутск/ЗП/Г<br>нюй ответственност<br>Обеспечение<br>контракта<br>требует уточнения<br><b>БНОЛИТЫХ С бурТО</b><br>е общество "Калинина,<br>Обеспечение | <u>нужд ООО «Газп</u><br>ОС/Э/05.03.2015)<br>вью "Газпром центррен<br>Срок подачи<br><b>26.03.2015</b><br>м (483312)<br>радский морской тора<br>Срок подачи | ром добыча Иркутск<br>монт*<br>Срок проведения<br>10.04.2015<br>овый порт*<br>Срок проведения | Пивоваров Ю. С.<br>1 565 565 руб<br>Запрос предложени<br>подготовка к участи<br>опубликовано 05.03.20<br>(осталось 6 дней) Подтяжкин М. С.<br>183 000 руб.<br>Запрос предложени<br>на рассмотрении<br>опубликовано 06.03.20 |

<u>ПРИМЕЧАНИЕ</u> В верхней части страницы ниже заголовка «Закупки на контроле» расположена **панель сортировки и фильтрации** списка по выбранным параметрам, а также расположенная справа ссылка Экспорт в Excel, предназначенная для выгрузки данных, размещенных в данном разделе в файл в формате MS Excel. Рассмотрим действия, которые можно выполнять с их помощью.

### Активные

Данный пункт меню содержит следующие пункты:

• «*Архивные»* («*Активные»*) – при выборе данного пункта меню осуществляется фильтрация списка по признаку отображения только архивных (активных) тендеров,

• «Координатор» — при выборе данного пункта меню, можно отфильтровать список с помощью выбора из выпадающего списка фамилии требуемого координатора.

### <u>Порядок по</u>

Данный пункт меню содержит следующие пункты:

• «Дате подачи» – при выборе данного пункта меню осуществляется сортировка списка по возрастанию даты подачи заявок,

• «Дате проведения» — при выборе данного пункта меню осуществляется сортировка списка по возрастанию даты проведения аукциона.

### <Фамилия и инициалы> 🔻

 При щелчке мышью по фамилии и инициалам сотрудника <u>Руководитель</u> (<u>директор</u>) осуществляет назначение, а также смену, при необходимости, координатора с помощью выбора из списка контекстного меню пункта с фамилией и инициалами нового координатора.

### Экспорт в Excel

- При щелчке мышью по данной ссылке откроется окно для просмотра и сохранения данных, находящихся в разделе «Закупки на контроле» в файл в формате MS Excel.

- При щелчке мышью по ссылке <u>Страница источника</u> в отдельном окне отрывается страница источника информации о заказе.
- Кнопка снять с контроля служит для снятия закупки с контроля

После выбора требуемого пункта меню для осуществления фильтрации по датам нужно нажать кнопку Применить.

Для просмотра требуемого тендера щелкните мышью по его наименованию. В результате откроется форма для просмотра и редактирования данных выбранного тендера

Извещение

23

| 🗩 комментировать             | 🗣 участие 👻                                                                                                    |                                                                                                    |                            | Координатор.<br>Петров В. А                                                                               |  |
|------------------------------|----------------------------------------------------------------------------------------------------|----------------------------------------------------------------------------------------------------|----------------------------|----------------------------------------------------------------------------------------------------|--|
| Название                     | Открытый аукцион в электронной форме на право заключения контракта<br>на выполнение подрядных работ по поддержанию микроклиматических<br>и аэродинамических параметров жизнедеятельности здания строения<br>№ 1а Детской городской больницы № 19 им. Т.С. Зацепина |                                                                                                    | Документы<br>document.docx |                                                                                                    |  |
| Заказчик                     | Государственное учре<br>объединение капиталь<br>здравоохранения горо                                                                                                    | Государственное учреждение "Производственно-техническое<br>объединение капитального ремонта и строительства Департамента<br>здравоохранения города Москвы" |                            | <ul> <li>щ П Б №19 им Т.С.Зацепина.rar</li> <li>приложение №1.pdf</li> <li>приложение №1-1.pdf</li> </ul> |  |
| Регион                       | Москва                                                                                                    |                                                                                                    |                            | 🧕 приложение №1-2.pdf                                                                                     |  |
| Ссылка на источник           | ZakupkiGovRu                                                                                                    |                                                                                                    |                            | 1 приложение №1-3.pdf<br>13.doc                                                                           |  |
| Цена                         | 14 990 215.00                                                                                                    | Срок подачи                                                                                                    | 24.05.2014 00:00           | 🔄 контракт Генпоряд 30.11.2011 КР і<br>ВЕНТИЛЯЦИЯ (1).docx                                                |  |
| Обеспечения заявки           | 749 510.00                                                                                                    | Срок проведения                                                                                                    | 01.06.2014                 | 💁 Протокол НМЦ.doc                                                                                        |  |
| Обеспечения контрак          | та 0.00                                                                                                    |                                                                                                    |                            | 🙍 Сметы.doc                                                                                               |  |
| Коментарии<br>Обновлено Роди | онова Т 14 дней назал                                                                                                    | a - #1                                                                                                    |                            | Условия оплаты                                                                                            |  |

Нет данных

# Обновлено Родионова Т. -. 14 дней назад - #3

Изменен статус с подготовка к участию на участие

Сервис «Экспресс Тендер» | Инструкция по работе

Изменен статус с на рассмотрении на подготовка к участию

<u>ПРИМЕЧАНИЕ</u> В верхней левой части страницы ниже заголовка «Извещение» расположена **функциональная панель**. Рассмотрим пункты меню и действия, которые можно выполнять с их помощью.

### 🗩 комментировать

При щелчке мышью по данному пункту меню открывается форма в которой можно добавить комментарии (по срокам и условиям оплаты, переносам сроков подачи, закупки, места и срокам поставки, штрафам и т.д) и, при необходимости, добавить вложенные файлы.

<статус процедуры >

При щелчке мышью по наименованию статуса осуществляется смена статуса процедуры с помощью выбора из контекстного меню требуемого пункта:

- «На рассмотрении» (после выбора процедура будет отмечена в общем списке красным цветом),
- «Подготовка к участию» (процедура будет отмечена оранжевым цветом),
- «Участие» (процедура будет отмечена зеленым цветом),
- «Документы поданы» (процедура будет отмечена синим цветом,
- «Удалить из списка» (процедура попадает в архив),
- «Предыдущий статус» (процедуре возвращается предыдущий статус),
- «Снять с контроля» (процедура будет снята с контроля);
- При щелчке мышью по фамилии и инициалам сотрудника <u>Руководитель</u> (<u>директор</u>) осуществляет назначение, а также смену, при необходимости, координатора с помощью выбора из списка контекстного меню пункта с фамилией и инициалами нового координатора.

### ПРИМЕЧАНИЕ

- В **левой части** страницы с данными организации содержится информация о наименовании тендера, реквизитах заказчика, регионе, сроках подачи и проведения, цене, ссылка на источник информации, и т.д.
- В разделе «Комментарии» отображаются внесенные комментарии к процедуре.
- В разделе «Документы» находится перечень конкурсной документации. Чтобы открыть документ, либо сохранить его в выбранное место на диске, нужно щелкнуть мышью по ссылке с наименованием соответствующего документа.
   <u>ВАЖНО!</u> На некоторых ЭТП документы доступны только аккредитованным на них пользователям.

## 4.2.3. Работа с разделом «Архив завершенных закупок»

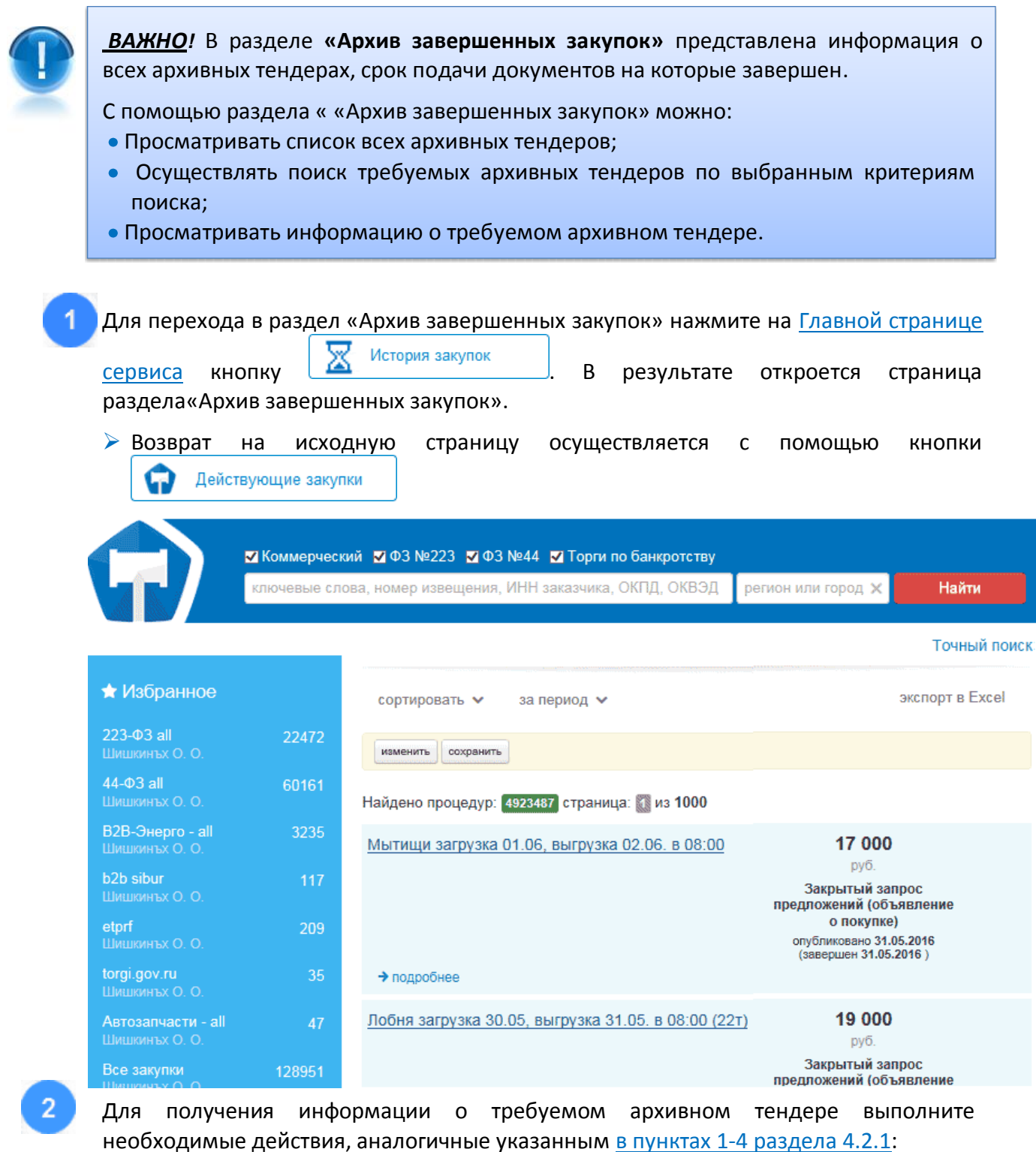

- Выберите требуемый тип поиска с помощью установки/снятия галочек в соответствующих чекбоксах «Коммерческий», «ФЗ № 223», «ФЗ № 44» и «Торги по банкротству»;

- Введите в поле поиска через запятую, слова, словосочетания или номер тендера с портала госзакупок (<u>http://zakupki.gov.ru</u>), которые должны встречаться в описании закупки ;
- Выберите из выпадающего списка в поле «Регион» требуемый регион;
- Нажмите на кнопку «Найти».
- В результате откроется страница «Результаты поиска по архиву» со списком завершенных тендеров, удовлетворяющем выбранным атрибутам поиска.
- Фильтрация списка по выбранным параметрам осуществляется с помощью панели сортировки и фильтрации, порядок работы с которой описан <u>в</u> <u>примечании к п.5 раздела 4.2.1.</u>

<u>ПРИМЕЧАНИЕ</u> Выполнение (при необходимости) точного поиска по дополнительным параметрам осуществляется с помощью расположенной в правой верхней части страницы ссылке Точный поиск. Порядок ввода дополнительных данных для точного поиска описан в п.6 раздела 4.2.1.

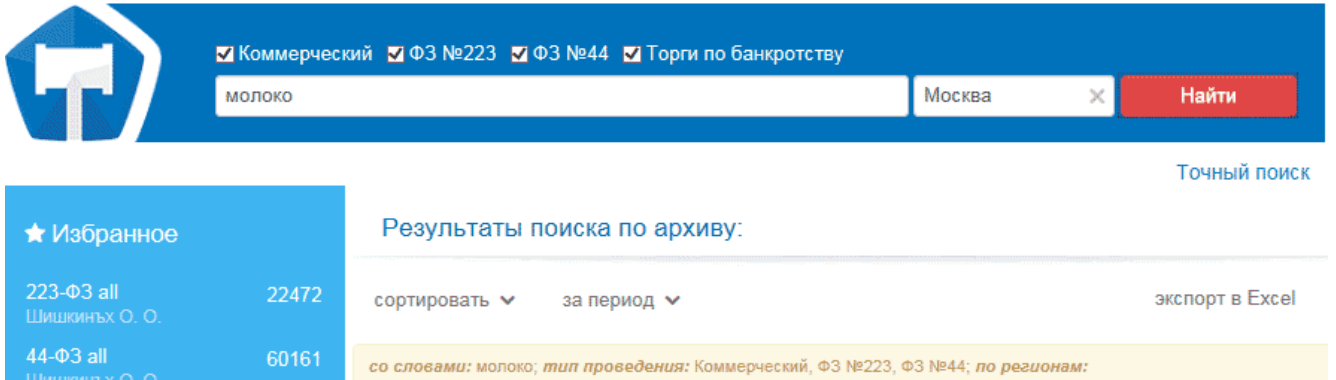

| В2В-Энерго - all<br>Шишкинъх О. О.    | 3235   | Москва; Тип сделки: Торги по банкротству;<br>изменить сохранить                                                    |                                             |
|---------------------------------------|--------|----------------------------------------------------------------------------------------------------|---------------------------------------------|
| <b>b2b sibur</b><br>Шишкинъх О. О.    | 117    | Найдено процедур: 1064 страница: 🚹 из 107                                                                          |                                             |
| <b>etprf</b><br>Шишкинъх О. О.        | 209    | Право заключения договора на поставку молочной продукции<br>ФЕДЕРАЛЬНОЕ ГОСУДАРСТВЕННОЕ АВТОНОМНОЕ ОБРАЗОВАТЕЛЬНОЕ | <b>495 999</b><br>Российский рубль          |
| <b>torgi.gov.ru</b><br>Шишкинъх О. О. |        | УЧРЕЖДЕНИЕ ВЫСШЕГО ОБРАЗОВАНИЯ "НАЦИОНАЛЬНЫИ<br>ИССЛЕДОВАТЕЛЬСКИЙ ЯДЕРНЫЙ УНИВЕРСИТЕТ "МИФИ"                       | Запрос котировок<br>опубликовано 20.05.2016 |
| Автозапчасти - all<br>Шишкинъх О. О.  | 47     |                                                                                                    | (завершен 30.05.2016)                       |
| Все закупки                           | 128951 | Поставка пролуктов питания: молоко и молочная пролукция (Пентр)                                                    | 1 175 115                                   |

Для просмотра необходимой информации о требуемом архивном тендере, выберите его из списка и щелкните мышью по ссылке с ее наименованием, либо нажмите кнопку → подробнее. В результате откроется страница с данными о выбранном архивном тендере.

26 Сервис «Экспресс Тендер» Инструкция по работе

### Извещение №31603682147

| Название           | Право заключения договора на поставку молочной продукции                                                                                                    | Документы                            |
|--------------------|----------------------------------------------------------------------------------------------------|--------------------------------------|
| Ссылка на источник | Перейти к тендеру                                                                                                    | 🙍 Извещение о запросе котировок 381- |
| Площадка           | Официальный сайт ЕИС в сфере закупок ФЗ №223                                                                                                    | 1785.doc                             |
| Форма проведения   | Запрос котировок                                                                                                    |                                      |
| Цена               | 495 999,48                                                                                                    |                                      |
| Заказчик           | ФЕДЕРАЛЬНОЕ ГОСУДАРСТВЕННОЕ АВТОНОМНОЕ<br>ОБРАЗОВАТЕЛЬНОЕ УЧРЕЖДЕНИЕ ВЫСШЕГО ОБРАЗОВАНИЯ<br>"НАЦИОНАЛЬНЫЙ ИССЛЕДОВАТЕЛЬСКИЙ ЯДЕРНЫЙ<br>УНИВЕРСИТЕТ "МИФИ"<br>КОНТАКТЫ |                                      |
| Регион             | Москва                                                                                                    |                                      |
| Срок подачи        | 30.05.2016                                                                                                    |                                      |
| Срок проведения    | 31.05.2016                                                                                                    |                                      |

### Лоты

| Лот № 1.             |                                           | 495 999.48 | 🖻 Noci | тавить на контроль |
|----------------------|-------------------------------------------|------------|--------|--------------------|
| Наименование         | Поставка молочной продукции               |            |        |                    |
| Классификация товара | Название                                  | Количеств  | 0 L    | lена               |
|                      | Производство молока (кроме сырого) и мо   | лочной     |        |                    |
|                      | продукции                                 |            |        |                    |
| Место доставки       | 115409, г. Москва, Каширское шоссе, д. 31 |            |        |                    |

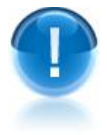

<u>ВАЖНО</u>! В разделе «Архив завершенных закупок» не предусмотрена возможность добавления завершенных тендеров в раздел «Закупки на контроле».

# ПРИЛОЖЕНИЕ 1. Сведения о разработчике

## ООО «Электронный экспресс»

Юридический адрес: 119991, г. Москва, Ленинские горы, д. 1, стр. 77, комн. 19, этаж 3 Почтовый адрес: 119991, г. Москва, Ленинские горы, д. 1, стр. 77, комн. 19, этаж 3 www.garantexpress.ru

<u>Телефон центра поддержки клиентов</u>: **8-800-333-88-88** <u>Адрес электронной почты</u>: <u>ee@garant.ru</u>